## **REALM**

## **Tips & Tricks**

## How to Edit a Client Profile on your PC

1. Select **Contacts** from the menu bar.

2. Select the **layer menu** <sup>\*</sup> and choose the contact status type - active, inactive, or disabled - by activating the appropriate bullet. Click away from the drop-down menu.

- 3. Select the client whose information you would like to update.
- 4. Select the **menu icon** :.
- 5. Select **Edit** from the drop-down menu.

| REALM Search                                                                  | Contacts                                                                                                    | Search | 1 Contacting of                                    | Documents D | • ==================================== | = 📀 |
|-------------------------------------------------------------------------------|----------------------------------------------------------------------------------------------------|--------|----------------------------------------------------|-------------|----------------------------------------|-----|
| Boccent Clients Membr<br>3 (1) Jane Buyer<br>(1) Jack Buyer<br>(1) All Buyer  | Status Active Active Disabled Type Cient Documents Shared Notes Manage                                                                                            |        | Notifications<br>Not Active<br>Add to Team<br>Edit | •           | 4                                      |     |
| Steven Boyer     Seler     Doyer & Se     4 clients     Constant     Constant | Seller     Buyer & Seller     Buyer & Seller     Buyer & Seller     Buyer & Seller     Buncter     Bandord     Landord     Contact     dfad     Friday at 9.32 AM | -      | Deliete<br>Block Contact<br>Member since No        |             | 12 Show me how                         |     |
|                                                                               | Stage vited Friday at 9.33 AM<br>NOA vited Not yet                                                                                                    | Danuta |                                                    |             |                                        | L   |

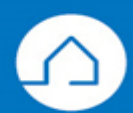

## <u>RE∕</u>LM<sup>™</sup>

6. An edit client window will appear, update the details. **Note**: First Name, Last Name and Email fields are mandatory. All other fields are optional.

7. Select **Save**.

|                  | Jack                 |      |        |      |   |   |  |
|------------------|----------------------|------|--------|------|---|---|--|
|                  | Middle Name<br>Buyer |      |        |      |   |   |  |
|                  |                      |      |        |      |   |   |  |
| Company          |                      |      |        |      |   |   |  |
|                  |                      |      |        |      |   |   |  |
| Phone            |                      |      |        |      |   |   |  |
| Phone            |                      |      | Mobile | ř    |   | + |  |
| Email            |                      |      |        |      |   |   |  |
| Scape@test.c     | om                   |      |        | Home | ~ | + |  |
| Related Contac   | t                    |      |        |      |   | + |  |
| Source           |                      |      |        |      |   | + |  |
| Stage            |                      | Туре |        |      |   |   |  |
|                  |                      | ~    |        |      |   | ~ |  |
| A ddition of the |                      |      |        |      |   |   |  |

If you have any questions, please contact us at <u>Help@REALMmlp.ca</u>.

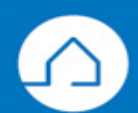